#### CGM DMP-ASSIST

Medizinisches Informationssystem

### Sehr geehrte CGM DMP-ASSIST Anwenderin, sehr geehrter CGM DMP-ASSIST Anwender,

mit dieser Sendung erhalten Sie Ihr aktuelles Quartals-Update des CGM DMP-ASSIST. Das CGM DMP-ASSIST Update 5.3.1 installiert die aktuell geforderten KBV-Module auf Ihrem System.

### Zudem enthält dieses Update die nachfolgenden Neuerungen:

- Aktualisierung der KBV-Prüfnummern
- Neues Geschlecht "unbestimmt" laut Personenstandsgesetz
- Besondere Personengruppe 9 nach Asylverfahrensbeschleunigungsgesetz
- Freigabe Windows 10 32bit und 64bit

Wir empfehlen Ihnen, sich weitere Informationen zu den Neuerungen in der Update-Dokumentation (Updateanschreiben. pdf) durchzulesen, welche Sie über das DVD-Startmenü öffnen können. Durch Anwahl des Symbols "Dokumentation anzeigen" öffnet sich der Ordner "Dokumente", in welchem Sie die gewünschte PDF-Datei aufrufen können.

### Wir wünschen Ihnen viel Freude mit der neuen Version des CGM DMP-ASSIST!

Mit freundlichen Grüßen Ihr CGM DMP-ASSIST Team

#### Bei FRAGEN zum Einspielen des Updates oder weiteren Programmfragen wenden Sie sich bitte an Ihren zuständigen Vertriebs- und Servicepartner bzw. an die Ihnen bekannten Ansprechpartner und Rufnummern.

Ihr persönliches CGM DMP-ASSIST UPDATE für das Quartal 1/2016

#### CompuGroup Medical Deutschland AG

Geschäftsbereich Medizinische Informationssysteme Maria Trost 21 | 56070 Koblenz support.dmp-assist@cgm.com

#### cgm.com/de

Synchronizing Healthcare

CompuGroup Medical

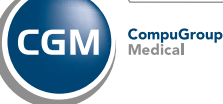

CGM DMP-ASSIST

Änderungen und Irrtümer vorbehalten CGMCOM-3407\_DMP\_1215\_LHA

## **UPDATE** für das Quartal 1/2016

Synchronizing Healthcare

WICHTIGER HINWEIS:

CGM DMP-ASSIST

Der Umwelt zuliebe erhalten Sie Ihre Jpdates jetzt immer im umweltfreundlichen Pappumschlag.

#### oup

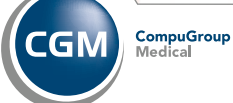

Synchronizing Healthcare

# EINSPIELEN DES **PROGRAMMUPDATES.**

- Bitte beachten Sie, dass die CGM DMP-ASSIST Update-Installation nur mit Administrator-Berechtigungen möglich ist.
- Beenden Sie alle weiteren Anwendungen (z. B. Arztinformationssysteme) während der Installation. Führen Sie unbedingt vor jeder Update-Installation eine aktuelle Datensicherung durch und deaktivieren Sie ggf. den Virenscanner für den Zeitraum der Installation!
- Nach erfolgter Update-Installation ist ein einmaliger Start des CGM DMP-ASSIST am Server notwendig. Starten Sie hierzu das Programm bitte direkt über das Icon auf Ihrem Windows-Desktop.
- Es ist nicht notwendig, an den Nebenstellen die Update-DVD einzulegen! Diese aktualisieren sich nach dem Server Update automatisch.

Nach Einlegen der Update-DVD in das DVD-Laufwerk des CGM DMP-ASSIST-Servers startet der Setup-Assistent automatisch. Für den Fall, dass die "automatische Benachrichtigung" abgeschaltet ist und der Setup-Assistent nicht automatisch geladen wird, starten Sie das Programm bitte manuell. Wählen Sie dazu **Start I Ausführen...** und geben Sie im Feld **öffnen** den Pfad des Setup-Programms ein: **x**:\ **autorun.exe**\*

\*  ${\bf x}$  ersetzen Sie bitte durch den Laufwerksbuchstaben Ihres DVD-Laufwerks.

#### Einspielen des Programmupdates

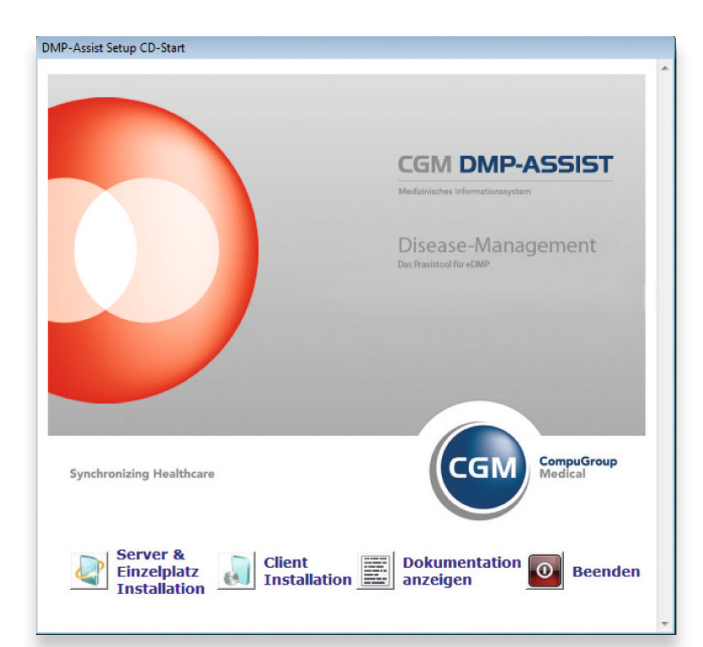

#### Einspielen des Programmupdates

Über den Menüpunkt **Dokumentation anzeigen** öffnet sich der Ordner "**Dokumente**" auf der DVD, in dem Sie detaillierte Programmbeschreibungen sowie die CGM DMP-ASSIST Update-Installationsanleitung finden. Lesen Sie sich diese bitte aufmerksam durch, bevor Sie mit der Installation beginnen.

Starten Sie bitte die Update-Installation unbedingt und ausschließlich am Server über den Punkt **Server & Einzelplatz Installation** und folgen Sie anschließend den Anweisungen des Setup-Assistenten. Detaillierte Informationen zum Einspielen des Updates lesen Sie in der Update-Installationsanleitung. Eine separate Client-Aktualisierung ist bei einer Update-Installation nicht notwendig.

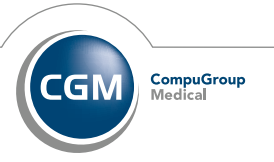